٠

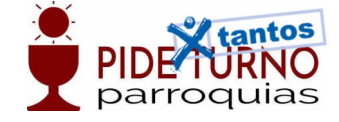

## Cómo indicar la asignación tributaria en Renta WEB

Si quiere asignar un porcentaje de la cuota íntegra a colaborar con el sostenimiento económico de la Iglesia Católica, o con otros fines de interés social, primero verifique y acepte la información de la ventana inicial **"Datos Identificativos"**.

| Datos Identificativos                                                                                                    |
|----------------------------------------------------------------------------------------------------|
| Idioma                                                                                                    |
| ©Castellano ○Catalán ○Gallego ○Valenciano                                                                                                    |
|                                                                                                    |
|                                                                                                    |
| NIF Apellidos y nombre Estado Civil (a 31/12/2020)                                                                                                    |
| SOLTERO/A                                                                                                    |
| Clave de<br>Fecha de nacimiento Sexo discapacidad Comunidad Autónoma Fecha de fallecimiento<br>21/12/1963  Hombre O Mujer  Fecha de partimonio si uno de los cónvurses los fallecido durante al particido impositivo, este habró de figurar como declarante                                                                                                    |
| "En caso de matrimonio, si uno de los conyuges na fallecido durante el período impositivo, este nabra de ligurar como declarante                                                                                                    |
| Hijos menores de 18 años<br>(También hijos mayores de edad sujetos a patria potestad prorrogada o rehabilitada)                                                                                                    |
| Nombre     NIF     Fecha de nacimiento     Clave de discapacidad     Fallecido en de la unidad (cualquier Autorizado nacimiento discapacidad     Solo (Si / No)     Borrar                                                                                                    |
| Hijos con edades comprendidas entre 18 y 24 años y que no estén sujetos a patria potestad prorrogada o rehabilitada<br>Hijos de 25 años o más con discapacidad y que no estén sujetos a patria potestad prorrogada o rehabilitada<br>Descendientes distintos de los hijos y personas en acogimiento o tutela ( o de las que se tenga la guarda y custodia por resolución judicial) menores de 25 años o mayores de esa<br>con discapacidad                                                                                                    |
| Nombre     NIF     Fecha de<br>nacimiento     Clave de<br>discapacidad     Fallecido en<br>2020     Volumen de rentas     Borrar       Image: Image: |
| Ascendientes mayores de 65 años o con discapacidad                                                                                                    |
| Ascendientes mayores de 65 años o con discapacidad que conviven con el/los contribuyente/s al menos la mitad del período impositivo                                                                                                    |
| NIF Apellidos y nombre: Pecha de Faltecido en Vinculación Convivencia Borrar<br>nacimiento 2020 Clave de discapacidad                                                                                                    |
|                                                                                                    |
| Aceptar                                                                                                    |

Una vez que acceda al **"Resumen de declaraciones"**, haga clic sobre el botón **"Continuar con la declaración"**.

| 🛥 Resultado de la declaración                 | (20,00)                             |
|-----------------------------------------------|-------------------------------------|
| ⇒ NIF                                         | 10000                               |
|                                               | Tista previa                        |
|                                               | Ner datos fiscales                  |
|                                               | CPresentar declaración              |
|                                               | Declarante                          |
| Resumen de declaraciones                      |                                     |
|                                               |                                     |
| Continuar con la declaración Ratos personales | 😋 Ver datos trasladados 📑 Guardar 💷 |
| Agencia Tributaria Sede <u>Electronica</u>    | Cal                                 |
|                                               | (                                   |

## https://parroquias.pideturno.online/

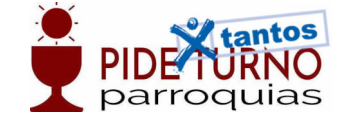

Acceda a la página 1 "Asignación tributaria" desde el menú "Apartados" o utilizando los comandos de navegación.

| COBERNO<br>DE ESPANA                   | PRESTRADO<br>DE HACINGA<br>Agencia Tributaria Sede <u>Electrónica</u><br>Todos los trámites on line                       |
|----------------------------------------|----------------------------------------------------------------------------------------------------|
| Impuesto sobre la Re                   | nta de las Personas FísicasModelo 100 NIF:                                                                                |
| 📸 🥥 Datos                              | Apartados Validar G Guardar 🧰 🥝 🔍                                                                                         |
| <ul> <li>Apartados de la de</li> </ul> | claración                                                                                                    |
| <ul> <li>Datos generales</li> </ul>    | : Asigna <mark>v</mark> ión tributaria, declaración complementaria, etc.                                                  |
| Asignación tr                          | butaria a la Iglesia Católica y/o otros fines de interés social. Representante. País de residencia en la UE o EEE en 2020 |
| Situación fan                          | iliar: descendientes y ascendientes.                                                                                      |
| Declaración o                          | omplementaria del ejercicio 2020. Solicitud de rectificación de autoliquidación en 2020                                   |
| <ul> <li>Datos Económio</li> </ul>     | los                                                                                                    |
| Rendimiento                            | s del trabajo (sueldos, nóminas, pensiones, etc.)                                                                         |
| Rendimiento                            | s del capital mobiliario (intereses, dividendos, seguros de vida, etc.)                                                   |
| Bienes inmue                           | bles y rentas derivadas de los inmuebles a disposición de sus titulares, arrendados o cedidos a terceros, o afectos a     |
| Rendimiento                            | : de actividades económicas                                                                                               |

•

En el apartado **"Asignación tributaria..."** estará marcada la opción que comunicase en el ejercicio anterior. En el caso de no haber presentado Renta en el ejercicio 2019, esta opción no aparecerá seleccionada. Puede optar por marcar una de las opciones, ninguna o ambas.

Recuerde que la opción "Asignación Tributaria" no afecta al resultado de la declaración.

| signación tributaria ( | *)                                                                                                    | Página                             |
|------------------------|----------------------------------------------------------------------------------------------------|------------------------------------|
| Asignación tributaria  | a la Iglesia Católica                                                                                                    |                                    |
|                        | Atención: Esta asignación es independiente y compatible con la asignación tributaria a actividades de interé<br>social.                                                                                                    | és general consideradas de interés |
|                        | Si desea que se destine un 0,7 por 100 de la cuota íntegra al sostenimiento económico de la Iglesia Católica,<br>marque esta casilla                                                                                                    | 105                                |
|                        |                                                                                                    |                                    |
| Asignación de cantida  | ades a actividades de interés general consideradas de interés social                                                                                                    |                                    |
| Asignación de cantida  | ades a actividades de interés general consideradas de interés social<br>Atención: Esta asignación es independiente y compatible con la asignación tributaria a la Iglesia Católica                                                                                                    |                                    |
| Asignación de cantida  | ades a actividades de interés general consideradas de interés social<br>Atención: Esta asignación es independiente y compatible con la asignación tributaria a la Iglesia Católica<br>Si desea que se destine un 0,7 por 100 de la cuota íntegra a las actividades previstas en el Real Decreto-Ley<br>7/2013, de 28 de junio (BOE del 29), marque esta casilla | £693                               |

Para seguir trabajando con su declaración, puede usar los comandos con flechas para navegar entre las páginas o desde la pestaña **"Apartados"**, acceder a las distintas secciones de la declaración.

FUENTE:

https://www.agenciatributaria.es/AEAT.internet/Inicio/Ayuda/ comp Consultas informaticas/Categorias/Presentacion de declaraciones/Rent /Renta WEB/Como indicar la asignacion tributaria en Renta WEB/Como indicar la asignacion tributaria en Renta WEB.shtml